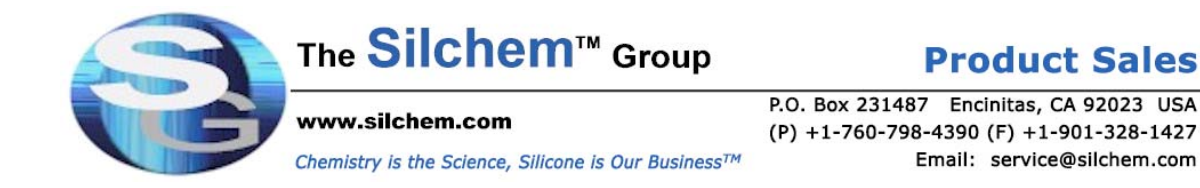

#### **Instructions for Entering Credit Card Information**

(www.shop.silchemgroup.com)

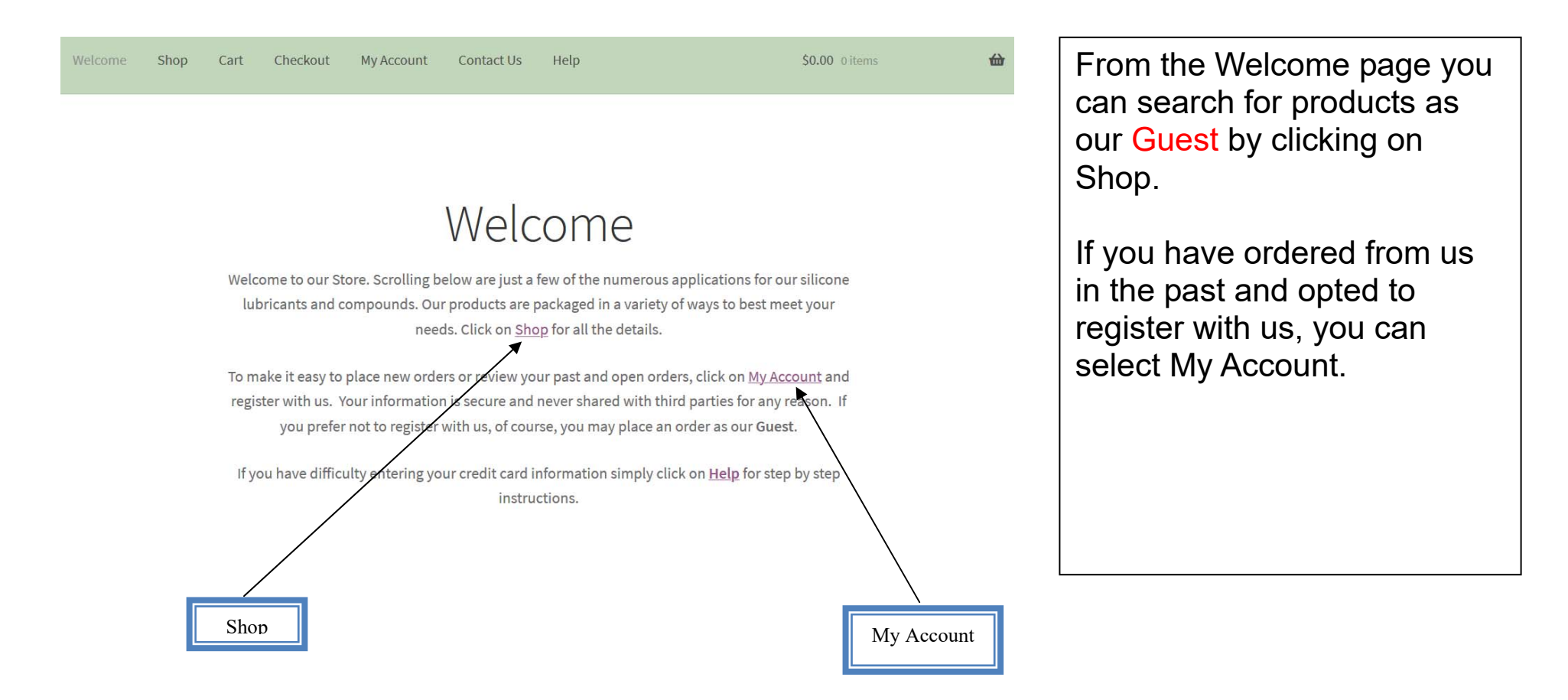

#### Shop

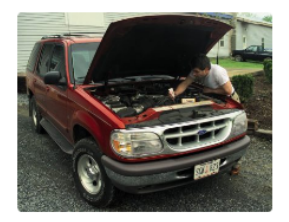

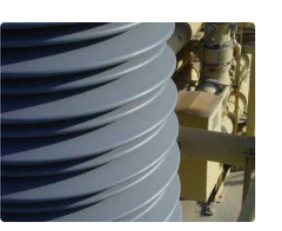

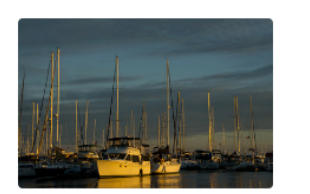

Marine Applications (6)

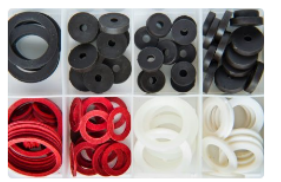

O-Ring Lubricants (6)

Clicking on Shop will bring you to a page that can help you find a product for your application.

Automotive (6)

Insulator Coating (2)

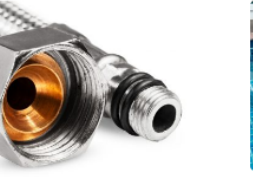

Plumbing Applications (6)

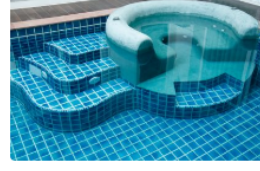

Pool & Spa Lube (5)

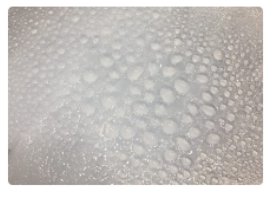

Silicone Greases & Compounds (8)

| Cart |                                                           |                                         | Product Categories                                                                                                    |                                                                                            |
|------|-----------------------------------------------------------|-----------------------------------------|----------------------------------------------------------------------------------------------------|--------------------------------------------------------------------------------------------|
|      | Product                                                   | Price Quantity Total                    | Adhesives & Sealants Automotive Industrial Wines & Cleaners                                                                           | For our example we have decided to order the SM7704                                        |
| 0    | Silicone Grease-5gm Mini-Tube-Bag of<br>10<br>Cart totals | \$6.99 <b>1 ≥</b> \$6.99<br>Update cart | Insulator Coating  Marine Applications  Misc  O-Ring Lubricants  Plumbing Applications  Pool & Spa Lube  Silicone Greases & Compounds | 5 gram mini-tubes.<br>We have placed them in our<br>Cart and are now ready to<br>Checkout. |
|      | Subtotal<br>Shipping                                      | \$6.99<br><u>Calculate shipping</u>     | Dielectric Silicone Grease      General Purpose Silicone     Grease      Heavy Duty Silicone Grease      Spray Lube & Rust Protection | To Checkout, click on the<br>black box titled "Proceed to<br>checkout".                    |
|      | Tax<br>Total<br><b>Proc</b>                               | \$0.00<br>\$6.99<br>ceed to checkout →  |                                                                                                    |                                                                                            |

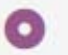

• PayPal <u>What is PayPal?</u>

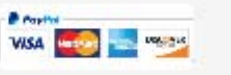

NO PayPal account. Click "Proceed to PayPal" below and select the "Pay with a debit or credit card" option on the next screen. Then select the Credit Card tab.

#### Proceed to PayPal

# IMPORTANT

It is NOT necessary to have a PayPal account to checkout.

Please pay special attention to the statement to the left.

If you do not have a PayPal account you can "Pay with a debit or credit card". To do that...go ahead and click on the black box titled "Proceed to PayPal".

We recognize this is confusing but please, click "Proceed to PayPal".

| PayPal                                                 | ₩ \$22.68 USD                                   |                            |
|--------------------------------------------------------|-------------------------------------------------|----------------------------|
| Pay with F                                             | PayPal                                          |                            |
| With a PayPal account, you'r<br>shipping, Purchase Pro | re eligible for free return otection, and more. | When<br>titled '<br>previc |
| service@silchem.com                                    |                                                 | scree                      |
|                                                        |                                                 | At the                     |
| Password                                               |                                                 | see a or Cre               |
| Stay logged in for faster p                            | purchases                                       | Click<br>Debit             |
| Log Ir                                                 | n                                               | You D                      |
| Having trouble I                                       | logging in?                                     |                            |
|                                                        |                                                 |                            |
| Pay with Debit or                                      | r Credit Card                                   |                            |
| Cancel and return to The Silchem Group<br>English      | p                                               |                            |
|                                                        |                                                 |                            |

# IMPORTANT

When you click on the black box titled "Proceed to PayPal" on the previous screen, you will see this screen.

At the bottom of the screen you will see a gray box titled "Pay with Debit or Credit Card".

Click on this box to pay using your Debit or Credit Card.

You DO NOT have to use PayPal.

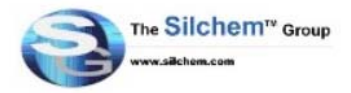

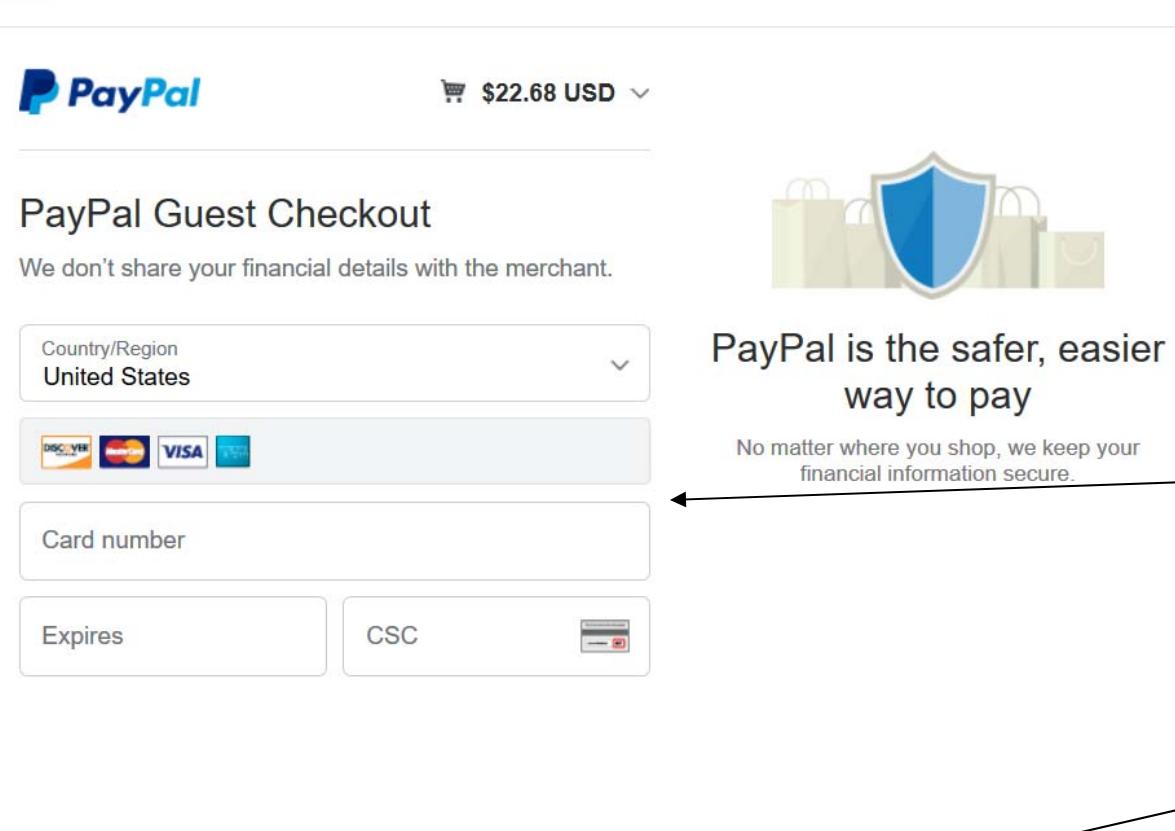

Pay Now

### **IMPORTANT**

When you click on the gray box titled "Pay with Debit or Credit Card" you will see the screen on the left.

This screen is where you enter your Debit or Credit Card information.

When you have completed entering your credit card information you will find a "Pay Now" box.

Click the "Pay Now" box to complete your order.